インボイス取得方法(マイページ編)

※取得可能な方は、当社ヘインボイス発行依頼をされた方に限ります。

① ZTV ホームページへ入りマイページをクリック

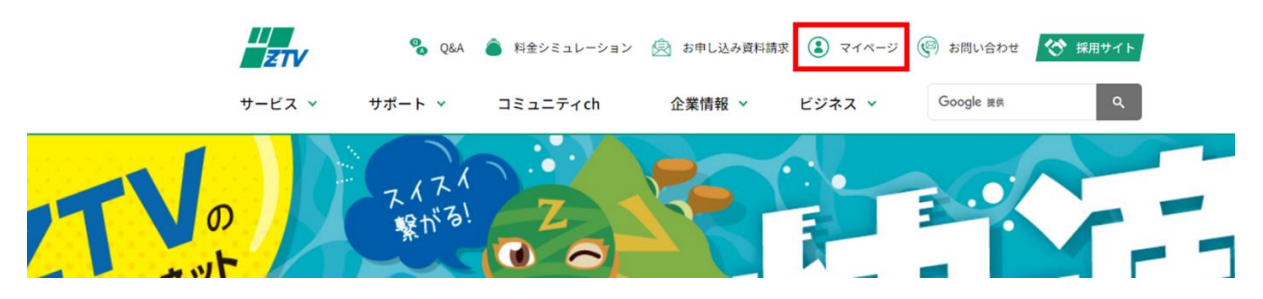

② ZTV マイページをクリック

マイページ

|          | ③ ログインはこち                  | 5 |                                    |   |
|----------|----------------------------|---|------------------------------------|---|
| ZTVマイページ | ケーブルプラス<br>電話用サイト<br>My au | > | <b>メールサービス設定</b><br>メールアドレス取得・追加など | ; |

③ ログインをクリック

| ログインはこちら                       |
|--------------------------------|
| ניער אינים א                   |
| ・<br>※パスワードを忘れた方は <u>こちら</u> へ |

④ マイページ通知書に記載のログイン ID・パスワードを入力し、ログインをクリック

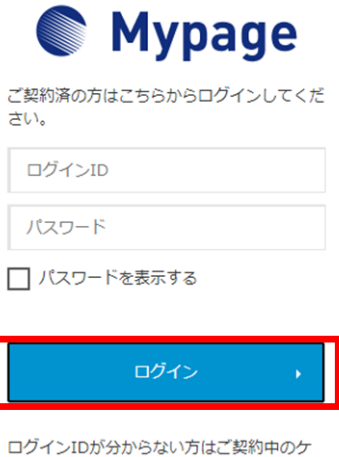

ーブルテレビ局へお問い合わせください。 パスワードを忘れた方は<u>こちら</u>へ。

⑤ 各種契約書面照会をクリック

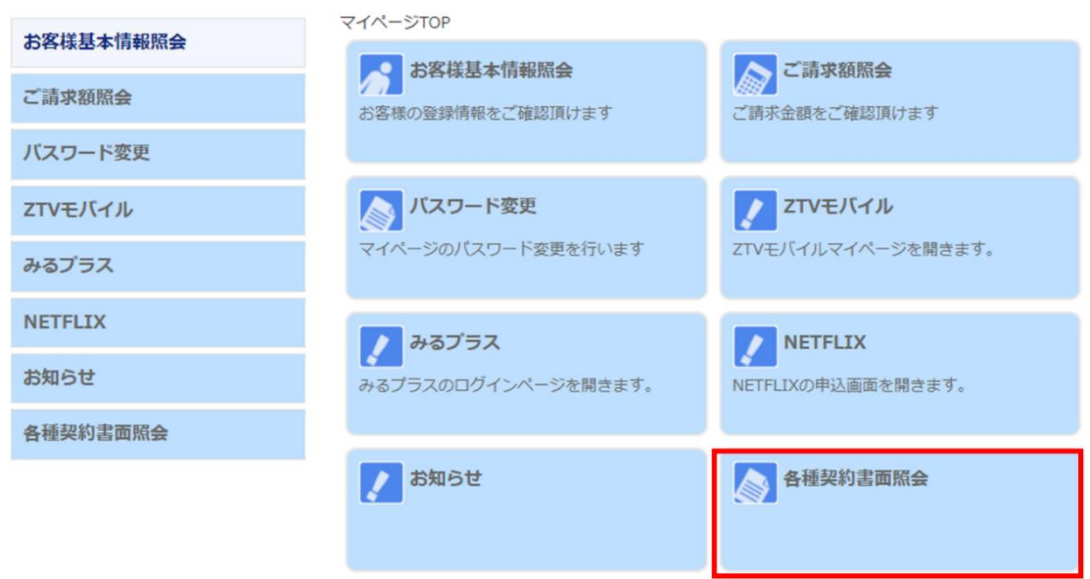

⑥ 取得したい日付のインボイスのダウンロードをクリック 適格請求書のダウンロードをしていただけます

| お客様基本情報照会 | <u>マイページTOP</u> >>き<br>各種契約書面 | ·種契約書面照会 |                          |      |          |
|-----------|-------------------------------|----------|--------------------------|------|----------|
| ご請求額照会    |                               |          |                          |      |          |
| バスワード変更   | 書類分類 すべ<br>発行先 すべ             | τ        |                          |      | ~        |
| ZTVモバイル   |                               |          |                          |      | 西井二      |
| みるプラス     |                               |          |                          |      | +9-38.7K |
| NETFLIX   | 更新日                           | 書類分類     | ファイル名                    | サイズ  |          |
| 各種契約書面照会  | 2023/09/07                    | インボイス    | 711962701-202<br>308.pdf | 121K | ダウンロード   |

<マイページのお知らせ項目について>

毎月、適格請求書の保存作業が完了するとお知らせ項目にご案内をさせていただきます。 下記の方法にてご確認ください。

※お知らせは毎月25日頃を予定しています。

①マイページを開き「お知らせ」をクリック

| お客様基本情報照会 | マイページTOP                      |                         |  |  |
|-----------|-------------------------------|-------------------------|--|--|
| ご請求額照会    | お客様基本情報照会<br>お客様の登録情報をご確認頂けます | ご請求額照会<br>ご請求金額をご確認頂けます |  |  |
| パスワード変更   |                               |                         |  |  |
| ZTVモバイル   | パスワード変更                       | ZTVモバイル                 |  |  |
| みるプラス     | マイページのパスワード変更を行います            | ZTVモバイルマイページを開きます。      |  |  |
| NETFLIX   | ♪ みるプラス                       | NETELIX                 |  |  |
| お知らせ      | みるプラスのログインページを開きます。           | NETFLIXの申込画面を開きます。      |  |  |
| 各種契約書面照会  |                               |                         |  |  |
|           | 2010日 お知らせ                    | 各種契約書面照会                |  |  |

②「全体のお知らせ」にてご確認いただけます

## 全体のお知らせ

2023/09/27 適格請求書(2023年10月分)の保存完了のお知らせ